## 1. LOGIN TO THE CHIPS PORTAL

## Go to: https://tinyurl.com/CHIPSProviderPortal

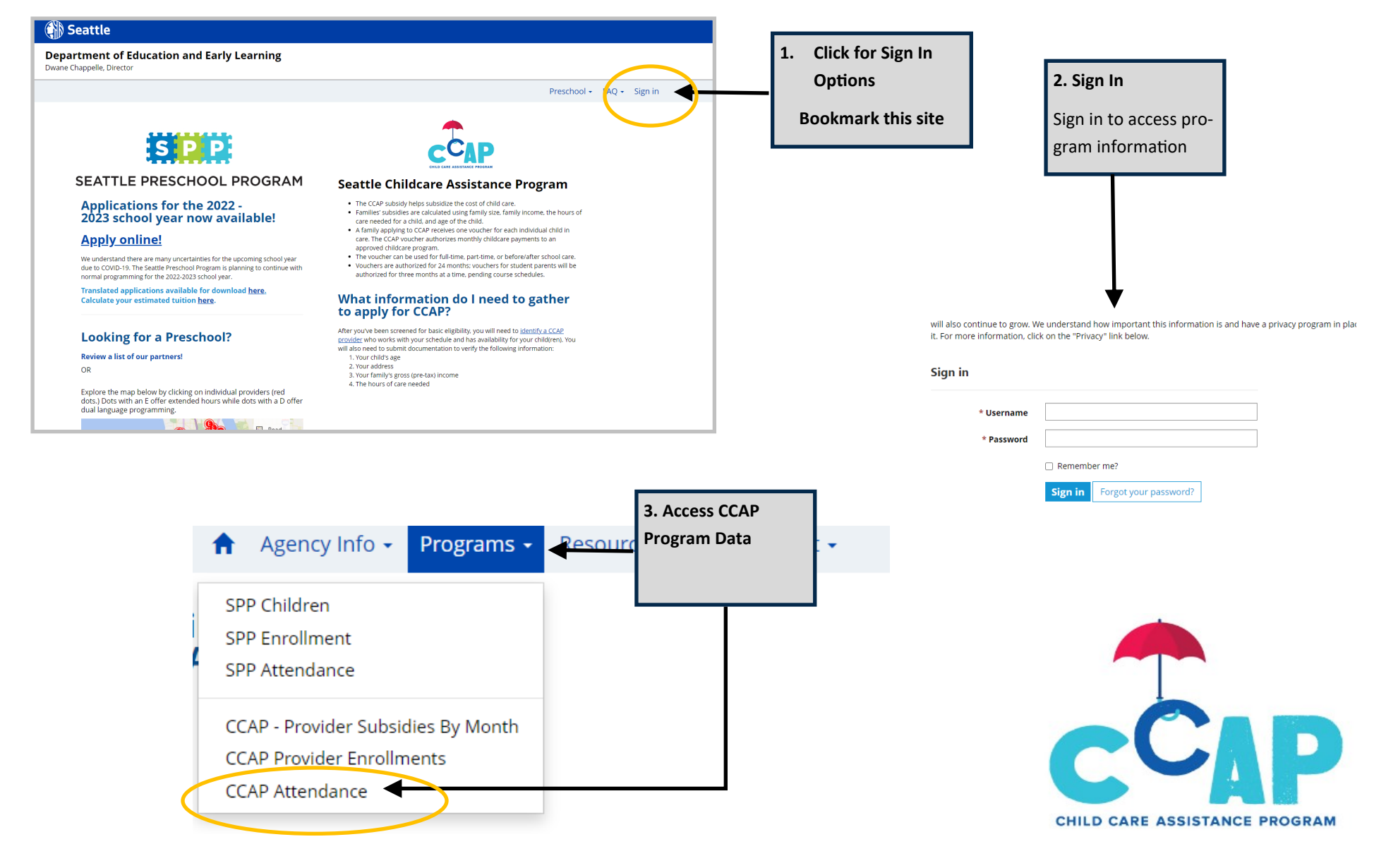

## 2. ENTERING CCAP ATTENDANCE

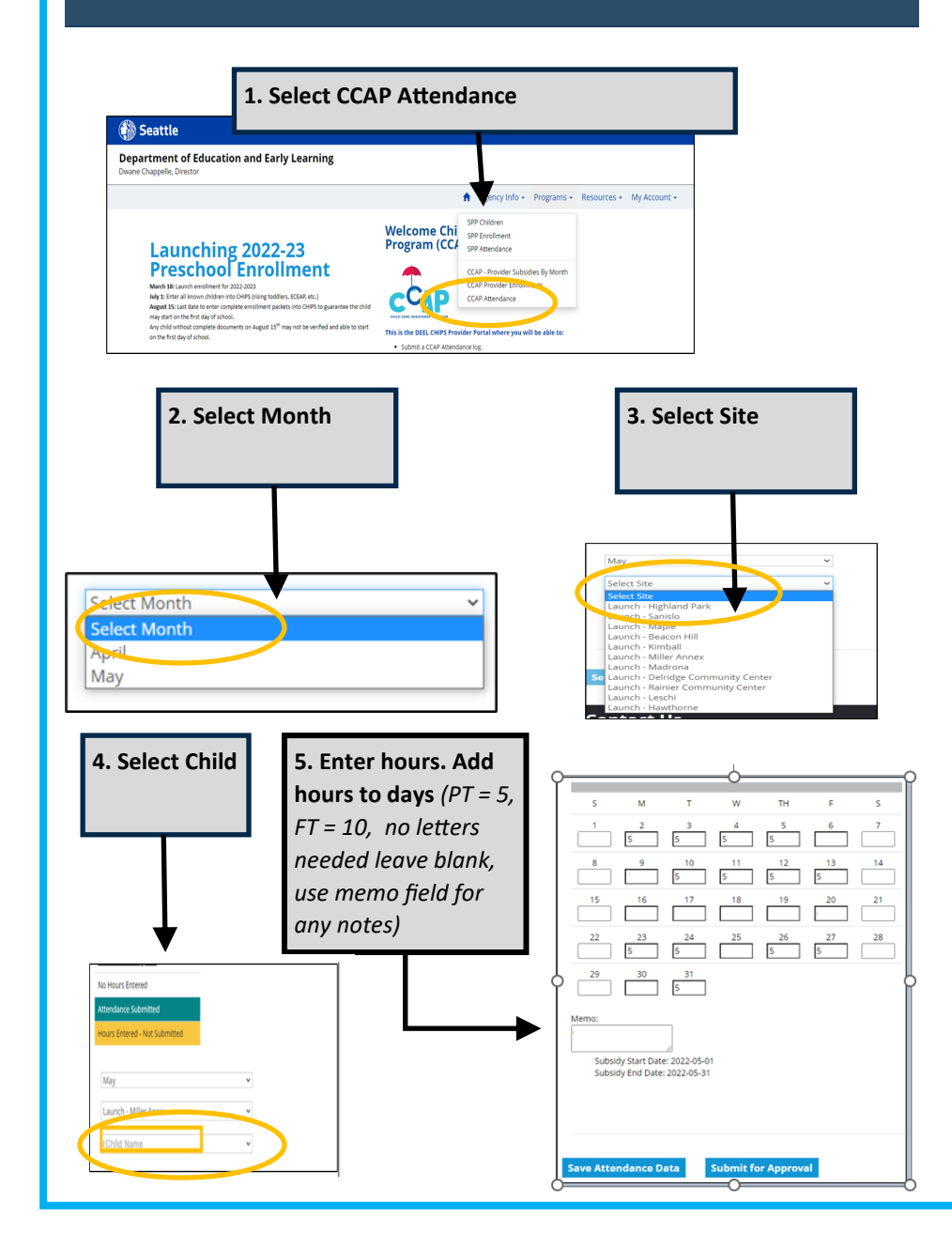

## 3. SUBMITTING CCAP ATTENDANCE

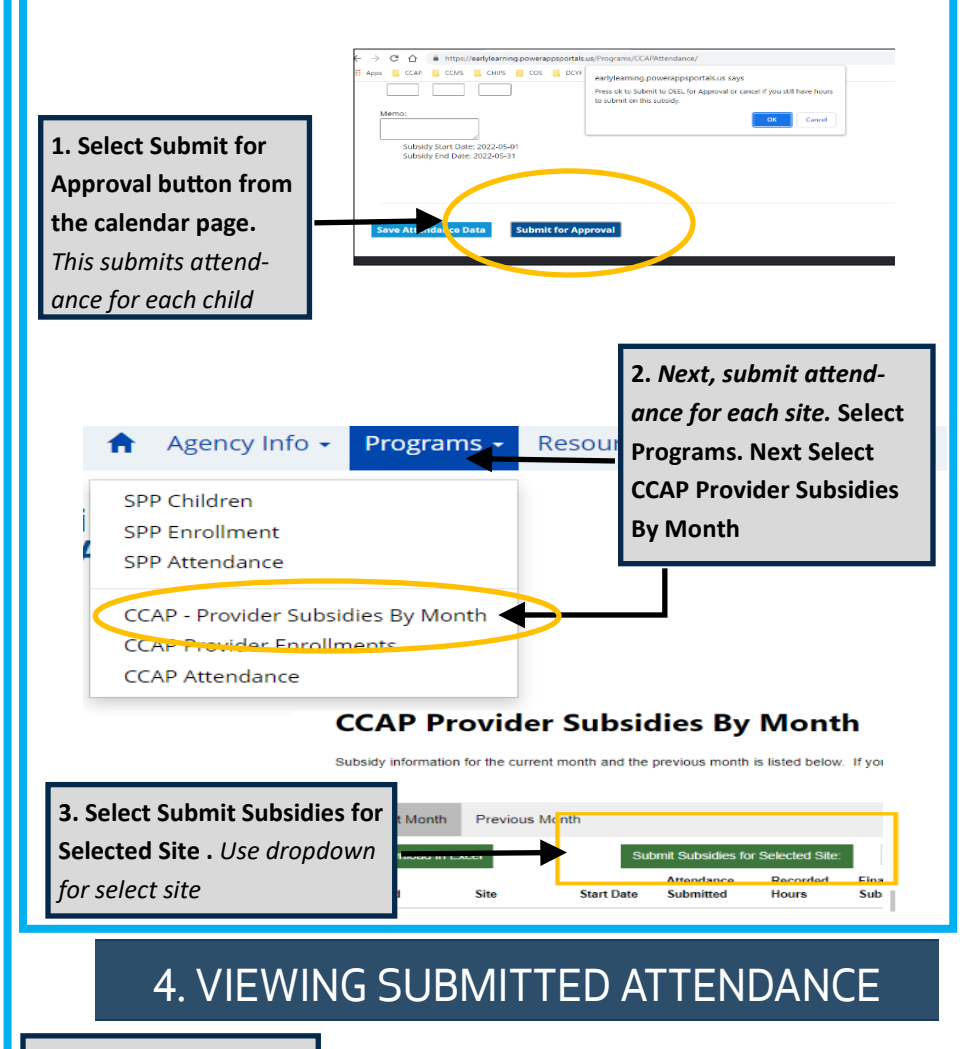

1. Select Download in Excel to keep a copy of Recorded Hours. Final Subsidy amount will appear in 2-3 business days

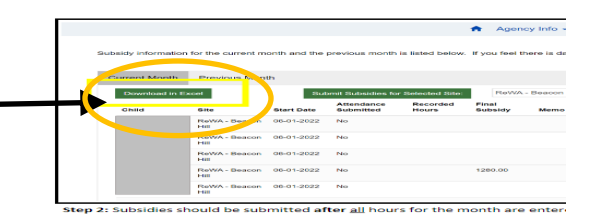

**CCAP Attendance CHIPS Portal Quick Guide**